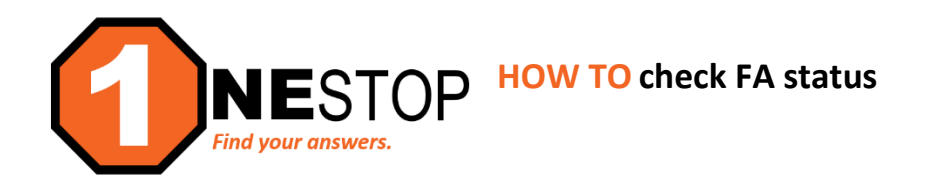

1) Go to <a href="https://hennepintech.edu">https://hennepintech.edu</a> and in the upper right corner, click on the down arrow next to "I AM" and then select "Current Student".

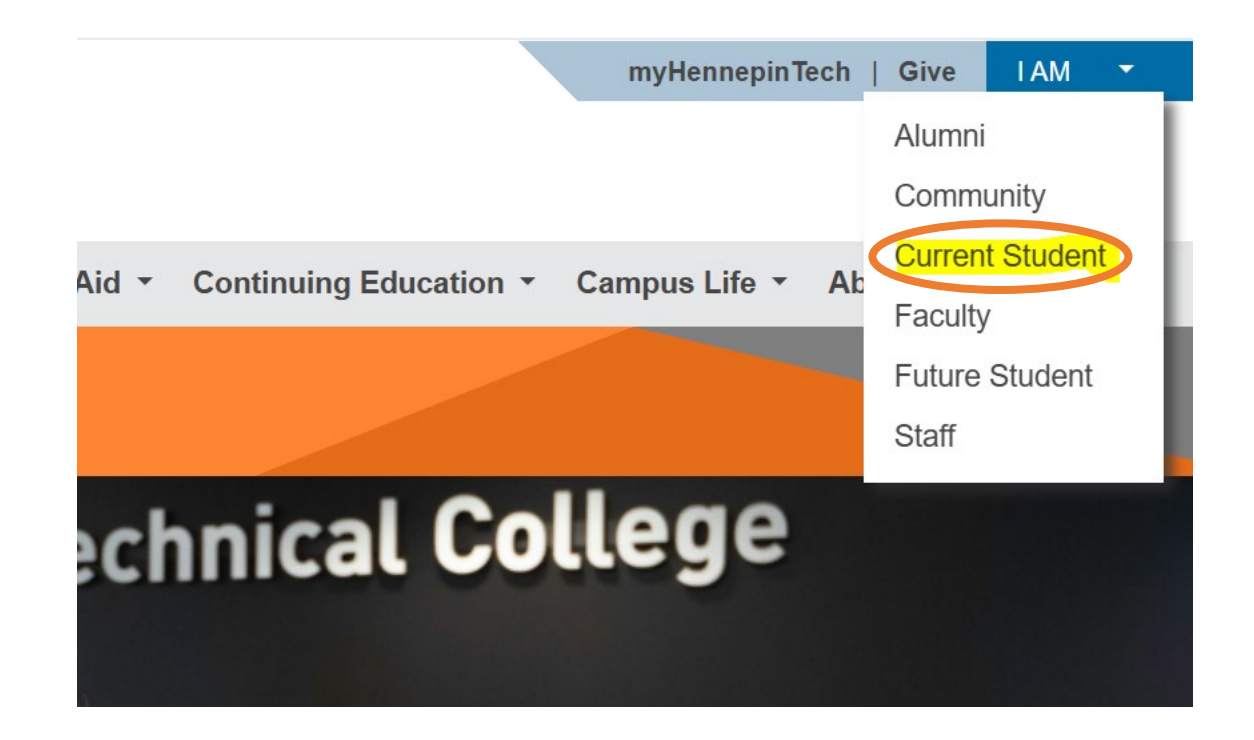

2) Under "Hello Techie", click on eServices.

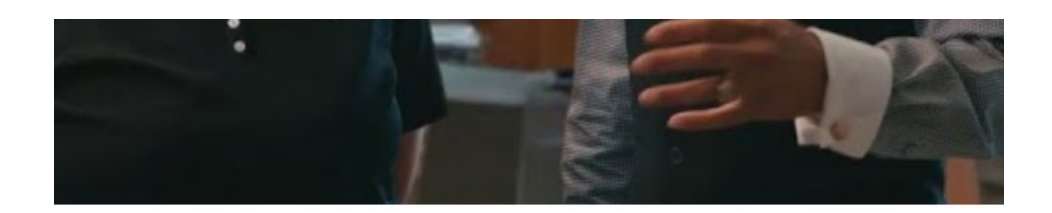

## Hello Techie.

D2L Brightspace | eServices | my.HennepinTech email

3) Login with StarID and StarID password (wx1234yz – sample format).

| Her                                                                                                    | nepin Technical College<br>eServices                                                                                                    | Technical College<br>eServices |
|----------------------------------------------------------------------------------------------------|----------------------------------------------------------------------------------------------------|--------------------------------|
| Hennepin Technical<br>College - Brooklyn Park<br>Brooklyn Park Campus<br>9000 Brooklyn Boulevard<br>Brooklyn Back MN 55445                       | Please login to continue.                                                                                                    |                                |
| Phone:<br>(952)957-1300<br>Toll-free:<br>1-880-599-5121<br>Telecommunications Device for the<br>Deaf<br>1-800-627-3529<br>Fax:<br>(753) 488-2938 | * StarID: Need Login Helio? Need an ID? Sign Up How. * Password: Institution: Hermoon Technola Calege Display Name: Doplay and print your name until neet Login. To protect your identity, you may wish to print only at secured Login |                                |
| MINNESOTA STATE                                                                                                    | You must <b>logout</b> when finished to ensure that nobody else gains access to your records.<br>Campus Specific Instructions                                                                                                    |                                |

4) Click on Financial Aid in the left navigation pane. A drop-down list will appear.

|   | Student e-services     |   |
|---|------------------------|---|
|   | Dashboard              |   |
|   | Home                   |   |
|   | Account Management     |   |
|   | Courses & Registration |   |
|   | Academic Records       |   |
| C | Financial Aid          |   |
|   | Aid Application Status | 5 |
|   | Awards                 |   |
|   | College Financing Plan |   |
|   | Awards by Credit Level |   |
|   | Financial Aid Links    |   |
|   | Direct Deposit Setup   |   |
|   | Loans                  |   |
|   | Bills and Payment      |   |
|   | Student Employment     |   |
|   | Contact Us             |   |

5) Click on Aid Application Status link. A possible version of the status may be similar to the screen below. Under Next Step, it may say that: You have not sent in your [year term] FAFSA results to Hennepin Technical College.

| Financial Aid Status                                                                                                    |
|----------------------------------------------------------------------------------------------------|
| Award Year: 2021-2022<br>Semester: Spring 2022<br>Change semester                                                                                   |
| Next Step                                                                                                    |
| FAFSA: You have not sent your 2021-2022 FAFSA results to Hennepin Technical College. Take 15 minutes and get your FAFSA filed now at www.fafsa.gov. |
| Remaining Steps                                                                                                    |
| Aid Application Status:                                                                                                    |
| 8 Ready for Official Award:                                                                                                    |
| 8 Review and Respond to Award Notification:                                                                                                    |
| S Disbursement of Funds/Student Account:                                                                                                    |

This status can occur for many different reasons:

onestop@hennepintech.edu for assistance.

- It takes anywhere from 5-7 days for the FAFSA to be received by the college.
   If you submitted the FAFSA within that day range, please wait for the process to complete. If it is after the processing period, you may contact <u>fa@hennepintech.edu</u> or
- You may have completed a newer version of the FAFSA than what was intended (if completed after Oct 1). Skip to Step 6 to change semester in your FA Status. If no results, log into the FAFSA site (<u>https://studentaid.gov</u>) to verify the FAFSA application year and check if complete.

- You did not enter the correct college code for Hennepin Technical College. *The code is:* 010491
- There could be an error on your FAFSA. Log into your FAFSA and confirm that your name, Date of Birth, and/or Social Security number are correct. If incorrect, make corrections and re-submit.
- 6) You may need to click on Change Semester to update to a previous or upcoming term. Select the correct term for the Financial Aid application and click Change Semester. You will see the note Semester successfully changed. Then click again on Aid Application Status in the left navigation pane.

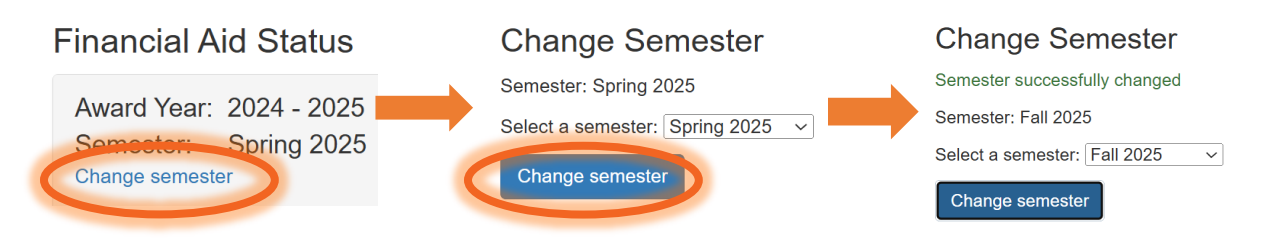

7) The status page you see may look similar to the one shown below.

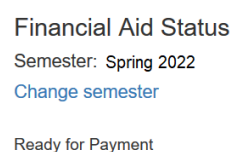

8) This student's FAFSA has been received and the Aid Application Status is Complete. Under the Next Step section you can see that they have an award letter to review. Click on View Your Award Notification to see what the amount and what type of aid has been awarded.

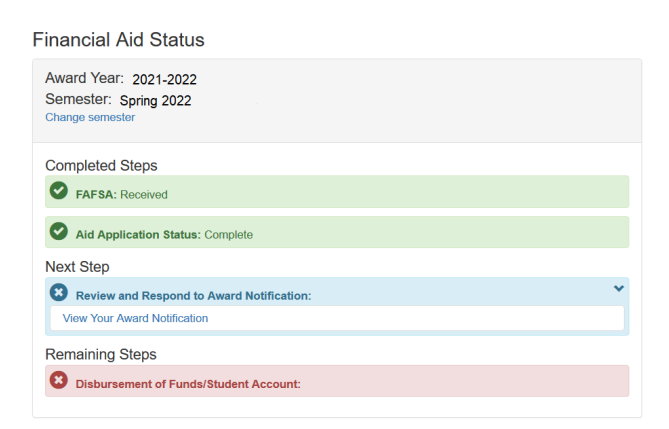

9) You may also see how much of an award you are eligible for (see below). Grants and loans are both a part of Financial Aid. Grants are awarded based on credits registered. Loans are only eligible to students who are taking a minimum of 6 credits.

| Financial Aid Awards<br>Semester: Spring 2022<br>Change semester |                                                                                                    |                                                                           |                                              |                        |  |  |  |  |  |  |
|------------------------------------------------------------------|----------------------------------------------------------------------------------------------------|---------------------------------------------------------------------------|----------------------------------------------|------------------------|--|--|--|--|--|--|
| Semester                                                         | Award Description                                                                                        | Amount                                                                    | Credits                                      | Status                 |  |  |  |  |  |  |
| Fall 2019                                                        | Federal Pell Grant                                                                                       | \$1,373.00                                                                | 12 to 99                                     |                        |  |  |  |  |  |  |
|                                                                  | Minnesota State Grant                                                                                    | \$1,105.00                                                                | 15 to 15                                     |                        |  |  |  |  |  |  |
|                                                                  | PRIVATE SCHOLARSHIP                                                                                      | \$750.00                                                                  | 1 to 99                                      |                        |  |  |  |  |  |  |
|                                                                  | Sub Federal Direct Loan                                                                                  | \$2,250.00                                                                | 12 to 99                                     | Estimated              |  |  |  |  |  |  |
|                                                                  | Unsub Federal Direct Loan                                                                                | \$1,000.00                                                                | 12 to 99                                     | Estimated              |  |  |  |  |  |  |
| Total Fall 2021                                                  |                                                                                                    | \$6,478.00                                                                |                                              |                        |  |  |  |  |  |  |
|                                                                  |                                                                                                    | \$6,170100                                                                |                                              |                        |  |  |  |  |  |  |
|                                                                  |                                                                                                    | <i>\$0,110,000</i>                                                        |                                              |                        |  |  |  |  |  |  |
| Spring 2020                                                      | Federal Pell Grant                                                                                       | \$1,372.00                                                                | 12 to 99                                     |                        |  |  |  |  |  |  |
| Spring 2020                                                      | Federal Pell Grant<br>Minnesota State Grant                                                              | \$1,372.00<br>\$1,105.00                                                  | 12 to 99<br>15 to 15                         |                        |  |  |  |  |  |  |
| Spring 2020                                                      | Federal Pell Grant<br>Minnesota State Grant<br>Sub Federal Direct Loan                                   | \$1,372.00<br>\$1,105.00<br>\$2,250.00                                    | 12 to 99<br>15 to 15<br>12 to 99             | Estimated              |  |  |  |  |  |  |
| Spring 2020                                                      | Federal Pell Grant<br>Minnesota State Grant<br>Sub Federal Direct Loan<br>Unsub Federal Direct Loan      | \$1,372.00<br>\$1,105.00<br>\$2,250.00<br>\$1,000.00                      | 12 to 99<br>15 to 15<br>12 to 99<br>12 to 99 | Estimated<br>Estimated |  |  |  |  |  |  |
| Spring 2020<br>Total Spring 2022                                 | Federal Pell Grant<br>Minnesota State Grant<br>Sub Federal Direct Loan<br>Unsub Federal Direct Loan<br>2 | \$1,372.00<br>\$1,105.00<br>\$2,250.00<br>\$1,000.00<br>\$5,727.00        | 12 to 99<br>15 to 15<br>12 to 99<br>12 to 99 | Estimated              |  |  |  |  |  |  |
| Spring 2020<br>Total Spring 2023                                 | Federal Pell Grant<br>Minnesota State Grant<br>Sub Federal Direct Loan<br>Unsub Federal Direct Loan<br>2 | \$1,372.00<br>\$1,105.00<br>\$2,250.00<br>\$1,000.00<br><b>\$5,727.00</b> | 12 to 99<br>15 to 15<br>12 to 99<br>12 to 99 | Estimated<br>Estimated |  |  |  |  |  |  |

10) For more of a breakdown of your financial aid award by credit amount, click on Awards by credit level to see the amount of your awards at all credit levels.

| Estimated Awards                                                                                                    |                     |                      |                           |                      |                      |                      |                      |                      |                       |                               |                               |                               |                               |                               |                                 |
|----------------------------------------------------------------------------------------------------|---------------------|----------------------|---------------------------|----------------------|----------------------|----------------------|----------------------|----------------------|-----------------------|-------------------------------|-------------------------------|-------------------------------|-------------------------------|-------------------------------|---------------------------------|
| Award Year: 2021-2022<br>Semester: Spring 2022<br>Change semester                                                                                                    |                     |                      |                           |                      |                      |                      |                      |                      |                       |                               |                               |                               |                               |                               |                                 |
| The amount of financial aid you receive is impacted by many factors including how many credits you register for.<br>The table below indicates your scheduled award at each credit level from 1 to 15+.                                                                                                    |                     |                      |                           |                      |                      |                      |                      |                      |                       |                               |                               | r for.                        |                               |                               |                                 |
| Fall Credits<br>Federal Pell Grant<br>Minnesota State Gran                                                                                                    | 1<br>343<br>t0      | <b>2</b><br>343<br>0 | <b>3</b><br>343<br>0      | <b>4</b><br>343<br>0 | <b>5</b><br>343<br>0 | <b>6</b><br>687<br>0 | <b>7</b><br>687<br>0 | <b>8</b><br>687<br>0 | <b>9</b><br>1030<br>0 | <b>10</b><br>1030<br>173      | <b>11</b><br>1030<br>425      | <b>12</b><br>1373<br>339      | <b>13</b><br>1373<br>595      | <b>14</b><br>1373<br>848      | <b>15+</b><br>1373<br>1105      |
| SCHOLARSHIP<br>Sub Federal Direct                                                                                                    | 750<br>0            | 750<br>0             | 750<br>0                  | 750<br>0             | 750<br>0             | 750<br>2250          | 750<br>2250          | 750<br>2250          | 750<br>2250           | 750<br>2250                   | 750<br>2250                   | 750<br>2250                   | 750<br>2250                   | 750<br>2250                   | 750<br>2250                     |
| Loan<br>Unsub Federal Direct<br>Loan                                                                                                    | 0                   | 0                    | 0                         | 0                    | 0                    | 1000                 | 1000                 | 1000                 | 1000                  | 1000                          | 1000                          | 1000                          | 1000                          | 1000                          | 1000                            |
| Spring Credits<br>Federal Pell Grant<br>Minnesota State Gran<br>PRIVATE<br>SCHOLARSHIP                                                                                                    | 1<br>343<br>t0<br>0 | <b>2</b><br>343<br>0 | <b>3</b><br>343<br>0<br>0 | <b>4</b><br>343<br>0 | <b>5</b><br>343<br>0 | 6<br>686<br>0<br>0   | 7<br>686<br>0<br>0   | <b>8</b><br>686<br>0 | <b>9</b><br>1029<br>0 | <b>10</b><br>1029<br>173<br>0 | <b>11</b><br>1029<br>425<br>0 | <b>12</b><br>1372<br>339<br>0 | <b>13</b><br>1372<br>595<br>0 | <b>14</b><br>1372<br>848<br>0 | <b>15+</b><br>1372<br>1105<br>0 |
| Sub Federal Direct<br>Loan                                                                                                    | 0                   | 0                    | 0                         | 0                    | 0                    | 2250                 | 2250                 | 2250                 | 2250                  | 2250                          | 2250                          | 2250                          | 2250                          | 2250                          | 2250                            |
| Unsub Federal Direct<br>Loan                                                                                                    | 0                   | 0                    | 0                         | 0                    | 0                    | 1000                 | 1000                 | 1000                 | 1000                  | 1000                          | 1000                          | 1000                          | 1000                          | 1000                          | 1000                            |
| Only credits that are applicable to your program of study can be included for financial aid purposes. If you are<br>enrolled in a course or courses at an institution other than the institution providing your financial aid you might<br>need a consortium agreement and should contact your financial aid office for further information. |                     |                      |                           |                      |                      |                      |                      |                      |                       |                               |                               |                               |                               |                               |                                 |

## Parts of Financial Aid Awards

- Pell Grant
- State Grants
- Subsidized Loans
- Unsubsidized Loans
- Federal Work-study
- Private Scholarships